## Course Requests- Batch Entry

This document explains how to **batch enter** students into their courses. The entry mode must be completed in **Build View**.

- 1) Build View  $\rightarrow$  Global Top Tab  $\rightarrow$  Request Side Tab  $\rightarrow$  Batch Entry Sub Side Tab
  - Select the number of students you wish to see on a page
  - Select how many primary requests you will be entering
  - Select how many alternate requests you will be entering

## **NOTES:** You can use student selection if you wish to hand pick students, select an entire grade level or use a snapshot for a certain group of students.

If you have used course packages or have multi added courses to a certain group of students, they will appear in this view

| Batch entry                           |                                                                        |           |                  |   |   |   |   |                                    |   |   |   |    |                    |   |  |
|---------------------------------------|------------------------------------------------------------------------|-----------|------------------|---|---|---|---|------------------------------------|---|---|---|----|--------------------|---|--|
| Pattern<br>Library<br>Pattern<br>Sets | Students per<br>Batch<br>Number of<br>Primary<br>Requests<br>Number of | 10<br>10  |                  |   |   |   |   | Students<br>selection<br>Selection | 0 |   |   |    |                    |   |  |
| Requests<br>Batch<br>Entry            | Alternate<br>Requests                                                  | 2         |                  |   |   |   |   | Snapshots                          | ò |   |   |    |                    |   |  |
| Logs                                  | New Batch                                                              | New Batch |                  |   |   |   |   |                                    |   |   |   |    |                    |   |  |
| Reference                             | Student                                                                |           | Primary Requests |   |   |   |   |                                    |   |   |   |    | Alternate Requests |   |  |
|                                       | D                                                                      | Name      | 1                | 2 | 3 | 4 | 5 | 6                                  | 7 | 8 | 9 | 10 | 1                  | 2 |  |
|                                       |                                                                        |           |                  |   |   |   |   |                                    |   |   |   |    |                    |   |  |
|                                       |                                                                        |           |                  |   |   |   |   |                                    |   |   |   |    |                    |   |  |
|                                       |                                                                        |           |                  |   |   |   |   |                                    |   |   |   |    |                    |   |  |
|                                       |                                                                        |           |                  |   |   |   |   |                                    |   |   |   |    |                    |   |  |

- 2) If you are entering students at random or from a list, click into the ID column and enter the student's pupil number.
  - Under each Primary Request number enter an appropriate course code.
  - Continue to add in requests until all requests have been entered.

| Batch entry                                   | 6                                |         |                  |         |       |   |             |                                                                                          |                 |   |   |                    |   |   |
|-----------------------------------------------|----------------------------------|---------|------------------|---------|-------|---|-------------|------------------------------------------------------------------------------------------|-----------------|---|---|--------------------|---|---|
| Pattern<br>Library                            | Students per<br>Batch            | 10      |                  |         |       |   |             | Sudents                                                                                  |                 |   |   |                    |   |   |
| Pattern<br>Sets<br>Requests<br>Batch<br>Entry | Number of<br>Primary<br>Requests | 10      |                  |         |       |   |             | selection<br>Selection                                                                   |                 |   |   |                    |   |   |
|                                               | Alternate<br>Requests            | 2       |                  |         |       |   |             | Grade leve<br>Snapshots                                                                  | 61 (i)<br>5 (i) |   |   |                    |   |   |
| .ogs                                          | New Batch                        |         |                  |         |       |   |             |                                                                                          |                 |   |   |                    |   |   |
| Reference                                     | Student                          |         | Primary Requests |         |       |   |             |                                                                                          |                 |   |   | Alternate Requests |   |   |
|                                               | ID                               | Name    | 1                | 2       | 3     | 4 | 5           | 6                                                                                        | 7               | 8 | 9 | 10                 | 1 | 2 |
|                                               | 40                               | Abbott, | MEN09            | MSS-+09 | PHE-0 |   |             |                                                                                          |                 |   |   |                    |   |   |
|                                               |                                  |         |                  |         |       |   | sdt<br>Entr | sdt.myeducation.gov.bc.ca says:<br>Entry failed: invalid course number or exceeds course |                 |   |   |                    |   |   |

NOTES: If you enter an invalid course code a message will appear.

\*Continue to add students using their pupil number. There is no save, saving is done automatically.\*